## Ny kursplan, grund- och avancerad nivå

- Klicka på din institution
- Klicka på ny kursplan
- Ange originaltitel, max 120 tecken
- Ange engelsk titel
- Fyll i resterande fält
- Spara

N. IZ ......

- Nu har du fått en # kod som gör det möjligt att lägga in ett kurstillfälle
- Kursen och kurstillfället ska nu beslutas i programnämnder eller motsvarande (OBS! fakulteterna kan göra olika.)
- När detta är gjort måste resterande uppgifter fyllas i. Se 'Redigera kursplan'

|                                                          | Piktlinier för kursplane                                                                                                    |
|----------------------------------------------------------|----------------------------------------------------------------------------------------------------|
|                                                          |                                                                                                    |
| Spara N                                                  | y kursplan baserad på befintlig Avsluta                                                                                                    |
| ör kurser som ges<br>itel alltid anges på                | på svenska ska översättning av kurstitel göras till engelska. För kurser som ges på engelska ska kursens<br>engelska, vilket innebär att den engelska titeln anges i både svensk och engelsk version av kursplan.                                                      |
| unge <mark>titel enligt</mark> ova<br>ursuppgifter.      | n (kursspråk väljs senare), spara, klicka på kurstiteln och sedan "Redigera" för att lägga in övriga                                                                                                    |
| )m Du vill skapa en<br>ör den kursplan Du                | ny kursplan med en befintlig som mall, klicka då på "Ny kursplan baserad på befintlig" och välj kurskod<br>vill utgå ifrån.                                                                                                    |
| l <b>itel, originalspråk</b><br>1ax 120 tecken           | OBS! Använd inte kolon(:) eller semikolon(;) i kurstitel.                                                                                                    |
| F <b>itel, engelsk</b><br>iversättning<br>Max 120 tecken |                                                                                                    |
| (ursplanen avser<br>Ippdragsutbildning                   | Nej 🔻 Om "Ja" läs detta först                                                                                                    |
| lögskolepoäng                                            | Här registreras högskolepoäng (hp).<br>0 ▼ poängdel: 0 ▼                                                                                                    |
| Jtbildningsnivå <sup>*</sup>                             | Ej nivåplacerad 🗸                                                                                                    |
| 3etygsskala                                              | Rektor beslutade 070416 att SLU ska ha ett fyrgradigt betygssystem fr. o m läsåret 0809. All utbildning vid SLU<br>examineras efter betygskriterier som benämns U-3-4-5.<br>Undantag från fyrgradigt betygssystem vid SLU enligt rektors beslut 071217 Dnr 30-4023/07. |
|                                                          | Godkänd / Icke godkänd 🔻                                                                                                    |
| Imne <sup>*</sup>                                        | Detta ämne styr kurskoden och är det enda som används i LADOK och i antagning.se.                                                                                                    |
|                                                          | -                                                                                                    |

Något att tänka på när du ska lägga in en ny kurs. För kurser som ges på svenska ska översättning av kurstitel göras till engelska. För kurser som

ges på engelska ska kursens titel alltid anges på engelska i båda fälten., Om Du vill skapa en ny kursplan med en befintlig som mall, klicka då på "Ny kursplan baserad på befintlig" och välj kurskod för den kursplan Du vill utgå ifrån.

## Redigera kursplan

- Fyll i alla fält. Fält markerade med \* är obligatoriska
- Spara ofta •

Redigera kursplan

#### BI0900.1 Environmental Issues in Crop Production, 15 credits

Avsluta Spara

#### Generella inmatningsregler

gör ingen avstavning annat än när sådan ska finnas oavsett var ordet hamnar på en rad, t.ex; jord- och skogsbruk.

 - använd radbrytning (Enter) enbart efter avslutat stycke, använd aldrig mjuk radbrytning (Shift+Enter).
 - om text ska presenteras i punktform, skriv den då som dessa inmatningsregler är skrivna, med "-" i början av nytt stycke och utan något indrag.

- om du ska klistra in kopierad text, redigera först texten enligt ovan i ditt ordbehandlingsprogram och radera eventuella tabulatorer.

- fält märkta med \* måste fyllas i innan förslaget kan godkännas för behandling (längst ned på denna sida), om du inte fyller i allt på en gång kan du spara (Spara-knapp ovan), utan att först ha godkänt för behandling och återkomma senare. När kursplan är fastställd i programnämnd och kurskod tilldelad kommer den nya kursen att listas under "Aktiva kurser" på Enhetssidan. Via klick på kurstiteln når du Kurssidan där övriga kursuppgifter ska matas in.

- SPARA OFTA, minst var 20:e minut (Spara-knapp ovan)

| Kurskod                    | BI0900                                                    |
|----------------------------|-----------------------------------------------------------|
| Titel, originalspråk       | * Environmental Issues in Crop Production                 |
| Titel, eng <sup>*</sup>    | Environmental Issues in Crop Production                   |
| Högskolepoäng <sup>*</sup> | Här registreras högskolepoäng (hp).<br>15 ▼ poängdel: 0 ▼ |
| Individuell kurs           |                                                           |
| Examensarbete              |                                                           |

- Vill du ha hjälp med översättning till engelska klickar du på spara när allt är klart. En beställknapp för översättning finns då på enhetssidan. Följ instruktioner för hur man hanterar översättningsförfarandet.
- Har du redan lagt in översättning så markerar du godkänd för vidare behandling.

| Godkänn för vidare | behandling                                                                                                    |       |
|--------------------|----------------------------------------------------------------------------------------------------|-------|
|                    | Väljer du att beställa översättning klickar du på endast på Spara. Vill du inte ha hjälp med översättning så<br>markerar du "Godkänn för vidare behandling" och sparar. | Spara |

Kursplanen ska nu godkännas av fakulteten. Kurskod tilldelas när allt är beslutat och klart.

# Kurstillfälle

Ett kurstillfälle talar om under vilken period/tid kursen ges. Om kursen går över flera terminer ska kurspoängen fördelas på respektive termin. Använd de fasta perioderna så långt det bara går. Annars anger du de exakta datum som kurstillfället går. Har du en kurs som löper över två terminer använder du delperioder. Lägg INTE in kurstillfällen på individuella kurser.

- Klicka på redigera kurstillfälle
- Välj kurs i rullisten till höger som ska få ett kurstillfälle
- Ange uppgifterna i alla fält och spara
- Anmälningskod tilldelas när alla beslut är klara
- Fältet för examinator, kursledare och kursadministratör i slunik är alltid öppet för ändring.

| Starttermin 🔭 🚺 H                                                                                                    | (ursort <sup>®</sup> i                                                                            | Studieform                                                                                         | i Studietid <sup>*</sup>                                                                                    | 1        |
|----------------------------------------------------------------------------------------------------|---------------------------------------------------------------------------------------------------|----------------------------------------------------------------------------------------------------|----------------------------------------------------------------------------------------------------|----------|
|                                                                                                    | Alnarp 👻                                                                                          | Normal                                                                                             | ▼ Dag ▼                                                                                                    |          |
| Fristående i 1                                                                                                    | rkesverksam <sup>*</sup> <mark>i</mark>                                                           | Distansträffar                                                                                     | i Studietakt <sup>*</sup>                                                                                   | <u>i</u> |
| Ja 🔹                                                                                                    | Nej 🔹                                                                                             | Obl. Ej obl.                                                                                       | 0 % (Förslag: 100%                                                                                          | 6)       |
| Kurstid <sup>*</sup> <u>i</u>                                                                                                |                                                                                                   |                                                                                                    |                                                                                                    |          |
| Period                                                                                                    | Annan period                                                                                      | Startdatum                                                                                         | Slutdatum                                                                                                   |          |
| fr.o.m. t.o.m.                                                                                                    |                                                                                                   | (åååå-mm-dd)                                                                                       | (åååå-mm-dd)                                                                                                |          |
| 1a 🔹 1b 👻                                                                                                    | Hel period                                                                                        |                                                                                                    |                                                                                                    |          |
|                                                                                                    | Delperioder                                                                                       |                                                                                                    |                                                                                                    |          |
| n                                                                                                    | Artel eleters 20                                                                                  |                                                                                                    | 20                                                                                                    |          |
| Platser/antagning <sup>*</sup> i                                                                                             | Antal platser 20                                                                                  | Antal som ska anta<br>Prognos för lä                                                               | as 20                                                                                                    |          |
| Platser/antagning i<br>Deltagarprognos i<br>Förväntat antal<br>registrerade                                                  | Antal platser 20<br>Förväntat antal<br>godkända                                                   | Antal som ska ant<br>Prognos för lä<br>Undervisning [                                              | as 20<br>rartimmar i<br>Planering och<br>uppföljning                                                        |          |
| Platser/antagning i<br>Deltagarprognos i<br>Förväntat antal<br>registrerade<br>20                                            | Antal platser 20<br>Förväntat antal<br>godkända<br>18                                             | Antal som ska ant<br>Prognos för lä<br>Undervisning [<br>120                                       | as 20<br>rartimmar i<br>Planering och<br>uppföljning<br>240                                                 |          |
| Platser/antagning <sup>*</sup> i<br>Deltagarprognos i<br>Förväntat antal<br>registrerade<br>20                               | Antal platser 20<br>Förväntat antal<br>godkända<br>18<br>Namn                                     | Antal som ska anta<br>Prognos för lä<br>Undervisning<br>120<br>Telefon <sup>*</sup>                | as 20<br>rartimmar i<br>Planering och<br>uppföljning<br>240<br>Epost                                        |          |
| Platser/antagning <sup>*</sup> i<br>Deltagarprognos i<br>Förväntat antal<br>registrerade<br>20<br>Kursledare:                | Antal platser 20<br>Förväntat antal<br>godkända<br>18<br>Namn<br>Lotta Nordmark                   | Antal som ska anta<br>Prognos för lä<br>Undervisning<br>120<br>Telefon <sup>*</sup><br>040-41537   | as 20<br>rartimmar i<br>Planering och<br>uppföljning<br>240<br>Epost<br>77 lotta.nordmark@ltj.slu.          | se       |
| Platser/antagning <sup>*</sup> 1<br>Deltagarprognos 1<br>Förväntat antal<br>registrerade<br>20<br>Kursledare:<br>Examinator: | Antal platser 20<br>Förväntat antal<br>godkända<br>18<br>Namn<br>Lotta Nordmark<br>Lotta Nordmark | Antal som ska ant<br>Prognos för lä<br>Undervisning [<br>120<br>Telefon*<br>040-41537<br>040-41537 | as 20 rartimmar i Planering och uppföljning 240 Fpost 77 lotta.nordmark@ltj.slu. 77 lotta.nordmark@ltj.slu. | se       |

# Prov

Har kursen flera prov (delar) ska du lägga in det under knappen 'redigera prov'. Den knappen syns när kursen fått ett kurstillfälle. Även kurstillfällen med # går det att lägga in prov på.

### Prov (delkurser)

| 5. C. 1990                                                                                                    |                                                                                                    | *                                                        |
|----------------------------------------------------------------------------------------------------|----------------------------------------------------------------------------------------------------|----------------------------------------------------------|
|                                                                                                    |                                                                                                    | Totalt: 0                                                |
| rov i kurstillfälle 10261 ht 2011<br>Provkod Svensk benämning                                                                                                    | Engelsk benämning                                                                                                    | Högskolepoäng                                            |
| <ul> <li>Skapa först ett nytt kurstillfälle.</li> <li>Klicka på redigera kurstillfällen</li> <li>Klicka på redigera prov. Prov so</li> <li>Är uppgifterna rätt för det nya l</li> <li>Ska något prov bytas ut skapar</li> <li>Klicka på rutan 'använd ej' på d</li> <li>Klicka sedan på de prov som sk<br/>överrensstämmer med kursens</li> <li>Spara</li> <li>Avsluta</li> </ul> | . (Det går även att skapa prov p<br>om ingår i ett befintligt kurstillfäll<br>kurstillfället, klicka på spara.<br>r du nya prov.<br>de prov som inte ska användas.<br>ca ingå i kurstillfället. SLU kurs g<br>hp. | å #-koder.)<br>e visas<br>ör nu en koll på att summan hr |
| nest vanligt.<br>Iur fungerar inläggningen i slukurs?                                                                                                    |                                                                                                    |                                                          |

| Svensk benämning <sup>*</sup> | Engelsk benämning <sup>*</sup> | Högskolepoäng |       |
|-------------------------------|--------------------------------|---------------|-------|
|                               |                                |               | Skapa |

Ej använda prov

- Skapa först ett nytt kurstillfälle. (Det går även att skapa prov på #koder.)
- Klicka på redigera kurstillfällen
- Klicka på redigera prov. Prov som ingår i ett befintligt kurstillfälle visas
- Är uppgifterna rätt för det nya kurstillfället, klicka på spara.
- Ska något prov bytas ut skapar du nya prov.
- Klicka på rutan 'använd ej' på de prov som inte ska användas.
- Klicka sedan på de prov som ska ingå i kurstillfället. SLU kurs gör nu en koll på att summan hp överrensstämmer med kursens hp.
- Spara
- Avsluta

Meddela SLU-kurs ansvarig att det finns nya prov inlagda. Ingen automatik finns från SLU-kurs till Ladok ännu.

## Kurser som utgått

Glöm inte att markera kurser som utgått ur kursutbudet. När man sätter en kurs som utgången så flyttas kursen till under rubriken 'Utgångna kurser'. Datum för markering av utgående kurs sparas. En kurs som återaktiveras flyttas till 'Aktiva kurser'. Utgår datumet tas bort.

#### Aktiva kurser

I kolumnen "Utgått ur kursutbudet" sätts en bock (sedan "Spara" ovan) efter det att kursen har givits för sista gången. De kurser som saknar "bockruta" har kurstillfälle som inte är avslutat. Via klick på en kurstitel nedan nås kursens kurssida, där matas övriga uppgifter om kursen in. HÅLL DESSA UPPGIFTER AKTUELLA!

| Kurskod Kurstitel                                                                    | Antal ti<br>som s<br>11/12 | illfällen<br>tartar<br>12/13 | Översättning | Spara<br>Utgått ur<br>kursutbudet |
|--------------------------------------------------------------------------------------|----------------------------|------------------------------|--------------|-----------------------------------|
| EX0471.1 Independent Project/Degree Project in Business Administration E, 15 credits | 0                          | 0                            | Beställ      |                                   |
| EX0473.1 Independent Project/Degree Project in Economics E, 15 credits               | 0                          | 0                            | Beställ      |                                   |
| EX0536.1 Independent Project/Degree Project in Business Administration E, 30 credits | 2                          | 0                            | Beställ      |                                   |